## ¿Cómo asignar alumno ayudante a su curso en EV@?

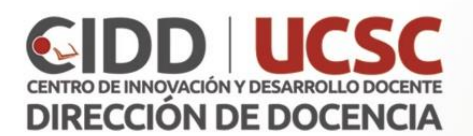

1. Una vez dentro de su curso, en el Bloque Administración (ubicado generalmente a la derecha de la ventana), seleccione **Usuarios - Usuarios matriculados** 

| Ad | ministración 🖃 🛛         |
|----|--------------------------|
| Ad | Iministración del curso  |
| ф  | Editar ajustes           |
| 1  | Activar edición          |
| -  | Usuarios                 |
|    | Usuarios matriculados    |
|    | Métodos de matriculación |
|    | Grupos                   |
|    | Permisos                 |
|    | Otros usuarios           |
| T  | Filtros                  |

2. Esta acción abrirá una nueva ventana con el listado de los participantes del curso.
Haga clic en la opción Matricular usuarios.

| Partic                                    | ipant       | e    | S       |   |   |   |   |   |   |   |   |   |   |   |   |   |   |   |   |     |     |     |     |      |    |   |   |   |
|-------------------------------------------|-------------|------|---------|---|---|---|---|---|---|---|---|---|---|---|---|---|---|---|---|-----|-----|-----|-----|------|----|---|---|---|
| No se aplica                              | ron filtros |      |         |   |   |   |   |   |   |   |   |   |   |   |   |   |   |   |   |     |     |     |     |      |    |   |   |   |
| Buscar palabra clave o seleccionar filtro |             |      |         |   |   |   |   |   |   |   |   |   |   |   |   |   |   |   |   | лац | ncu | lar | usu | Jano | 08 |   |   |   |
| buscar para                               | Dia Ciare   |      |         |   |   |   |   |   |   |   |   |   |   |   |   |   |   |   |   |     |     |     |     |      |    |   |   |   |
| lúmero de p                               | articipante | s: : | 59      |   |   |   |   |   |   |   |   |   |   |   |   |   |   |   |   |     |     |     |     |      |    |   |   |   |
| lúmero de p                               | articipante | s:   | 59      |   |   |   |   |   |   |   |   |   |   |   |   |   |   |   |   |     |     |     |     |      |    |   |   |   |
| lúmero de p<br>Nombre                     | articipante | A    | 59<br>B | С | D | E | F | G | н | 1 | J | К | L | м | N | Ñ | 0 | P | Q | R   | S   | т   | U   | V    | W  | X | Y | Z |

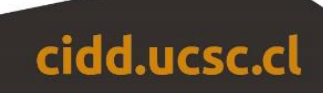

3. Para buscar el nombre de su alumno utilice el comodín % (le ayudarán a representar uno o más caracteres). Por ejemplo, al buscar RO%MU, le traerá resultados como ROSA MUÑOZ. Le aconsejamos ser suficientemente específico para esta búsqueda.

| eleccionar usuarios | No hay selección |
|---------------------|------------------|
|                     | Buscar 🔻         |
| Asignar rol         | Ayudante 🔻       |
|                     | Mostrar más      |

4. Una vez encontrado al alumno ayudante, asegúrese que se le otorgará el Rol de Ayudante (sin permisos de edición, similar a otro estudiante) o Ayudante con permiso de Edición (Mismos permisos que el docente dentro del curso EV@).

| Asignar rol | Ayudante                                                                        | Ŧ        |
|-------------|---------------------------------------------------------------------------------|----------|
|             | Ayudante<br>Estudiante<br>Profesor No Titular<br>Ayudante con permiso de Edicio | n        |
|             | Matricular usuarios                                                             | Cancelar |

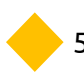

5. Haga clic en Matricular usuarios.

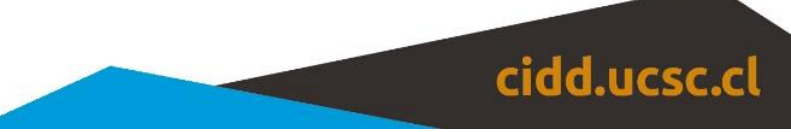

6. Desde la lista de matriculados verifique que el alumno haya quedado con el rol de Ayudante o Ayudante con permiso de edición, según sea el caso.

| Seleccionar | Nombre <sup>^</sup> / Apellido(s) | Dirección de correo      | Teléfono | Teléfono<br>móvil | Departamento | Institución | Roles                              |
|-------------|-----------------------------------|--------------------------|----------|-------------------|--------------|-------------|------------------------------------|
|             |                                   | oberonder (Magnel James) | Þ        |                   |              |             | Ayudante con<br>permiso de Edicion |
|             |                                   |                          |          |                   |              |             |                                    |

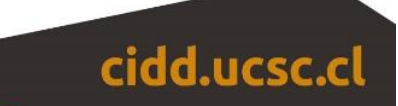